## Configurazione delle impostazioni di snooping e inoltro DHCP (Dynamic Host Configuration Protocol) sullo switch

## Obiettivo

DHCP (Dynamic Host Configuration Protocol) è un servizio eseguito a livello di applicazione dello stack TCP/IP (Transmission Control Protocol/Internet Protocol) per assegnare dinamicamente indirizzi IP ai client DHCP e per allocare informazioni di configurazione TCP/IP ai client DHCP. Lo snooping DHCP è una funzione di sicurezza che funge da firewall tra host non attendibili e server DHCP attendibili.

Lo snooping impedisce risposte DHCP false e monitora i client. in grado di prevenire gli attacchi man-in-the-middle e autenticare i dispositivi host. Il database di binding dello snooping DHCP viene inoltre utilizzato dalla protezione dell'origine IP e dall'ispezione ARP (Address Resolution Protocol). Negli switch di layer 3, l'inoltro DHCP e lo snooping possono essere abilitati su qualsiasi interfaccia con indirizzo IP e sulle VLAN (Virtual Local Area Network) con o senza indirizzo IP.

In questo documento viene spiegato come configurare le proprietà DHCP su uno switch, semplificando anche la configurazione dello snooping DHCP e del relay DHCP.

## Dispositivi interessati

- Serie Sx350
- Serie SG350X
- Serie Sx550X

## Versione del software

• 2.2.5.68

## Configurazione delle impostazioni di snooping e inoltro DHCP su uno switch

#### Abilita impostazioni snooping e inoltro DHCP

Passaggio 1. Accedere all'utility basata sul Web dello switch, quindi selezionare **Advanced** (Avanzate) dall'elenco a discesa Display Mode (Modalità di visualizzazione).

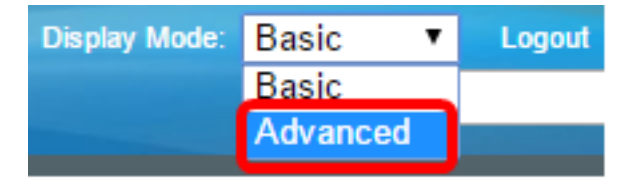

Passaggio 2. Selezionare IP Configuration > IPv4 Management and Interfaces > DHCP Snooping/Relay > Properties.

| <ul> <li>IP Configuration</li> </ul>               |
|----------------------------------------------------|
| <ul> <li>IPv4 Management and Interfaces</li> </ul> |
| IPv4 Interface                                     |
| IPv4 Routes                                        |
| Access List                                        |
| ARP                                                |
| ARP Proxy                                          |
| UDP Relay/IP Helper                                |
| <ul> <li>DHCP Snooping/Relay</li> </ul>            |
| Properties                                         |
| Interface Settings                                 |
| DHCP Snooping Trusted Interfac                     |
| DHCP Snooping Binding Databa                       |
| DHCP Server                                        |

**Nota:** Le opzioni del menu possono variare a seconda del modello di dispositivo. Nell'esempio viene usato SG350X-48MP.

Passaggio 3. (Facoltativo) Selezionare la casella di controllo **Abilita** opzione 82 per inserire le informazioni dell'opzione 82 nei pacchetti. Questa funzione è disabilitata per impostazione predefinita.

# Properties Option 82, if enabled, applies to DHCP Relay interface with IP address and DHCP Snooping. regardless. Option 82:

**Nota:** I messaggi DHCP sono messaggi trasmessi che non possono passare da una rete all'altra. L'inoltro DHCP inoltra i messaggi broadcast a una rete diversa. Aggiunge inoltre l'opzione 82 per fornire informazioni aggiuntive sul client alla rete di routing. L'opzione 82 non è necessaria quando è abilitato l'inoltro DHCP. Tuttavia, se si utilizza un agente esterno per l'inoltro DHCP, è necessario abilitare l'opzione 82 (inoltro DHCP trasparente). L'opzione 82 aiuta il router a scegliere il client dal pool di rete.

Passaggio 4. (Facoltativo) Selezionare la casella di controllo **Abilita** inoltro DHCP per abilitare la funzionalità di inoltro DHCP. Questa funzione è disabilitata per impostazione predefinita.

| Option 82:  | Enable |
|-------------|--------|
| DHCP Relay: | Enable |

Passaggio 5. Nell'area Snooping DHCP, selezionare la casella di controllo **Enable** DHCP Snooping Status (Abilita stato snooping DHCP) per abilitare lo snooping DHCP. Questa

funzione è disabilitata per impostazione predefinita.

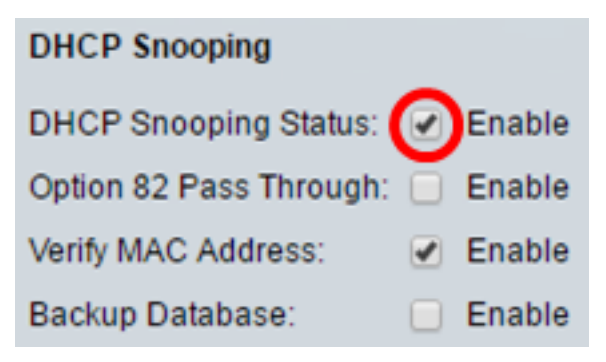

Passaggio 6. (Facoltativo) Selezionare la casella di controllo **Abilita** pass-through opzione 82 per abilitare i pacchetti provenienti da una fonte non attendibile che hanno informazioni sull'opzione 82. I pacchetti provenienti da interfacce attendibili vengono sempre inoltrati. Questa opzione può essere configurata solo se lo snooping DHCP è abilitato.

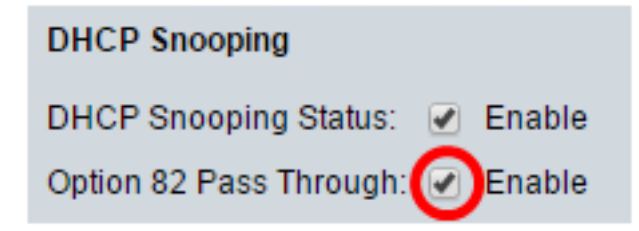

Passaggio 7. (Facoltativo) Verificare che la casella di controllo **Abilita** verifica indirizzo MAC sia abilitata per forzare il dispositivo a verificare se l'indirizzo MAC (Media Access Control) di origine dell'intestazione di layer 2 corrisponde o meno all'indirizzo hardware del client. Questa opzione è attivata per default.

| DHCP Snooping             |        |
|---------------------------|--------|
| DHCP Snooping Status: 🥑   | Enable |
| Option 82 Pass Through: 🖉 | Enable |
| Verify MAC Address:       | Enable |
| Backup Database:          | Enable |

Passaggio 8. (Facoltativo) Selezionare la casella di controllo **Abilita** database di backup per eseguire il backup del database DHCP Snooping Binding sulla memoria flash del dispositivo. Questa opzione può essere configurata solo se lo snooping DHCP è abilitato.

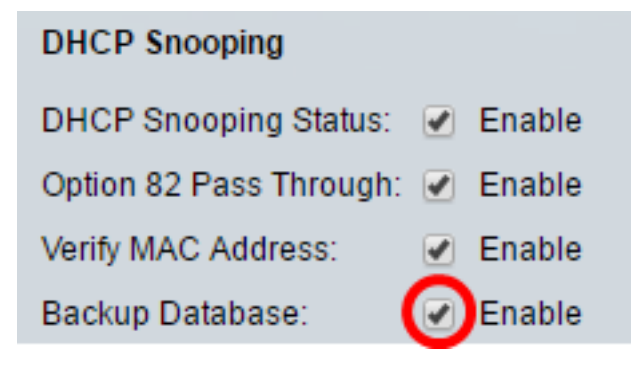

Passaggio 9. Fare clic su **Apply** (Applica) per applicare le impostazioni al file di configurazione in esecuzione.

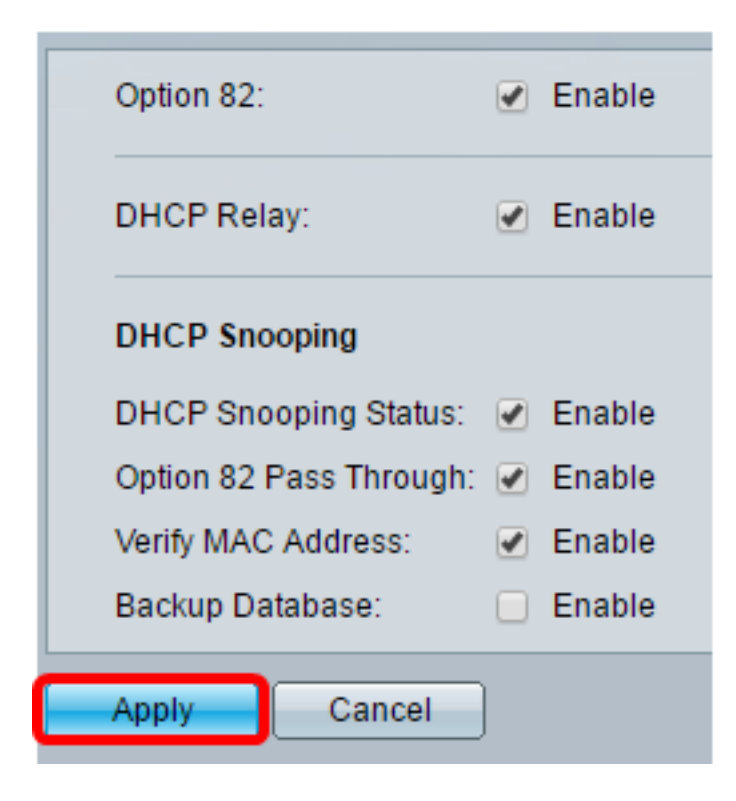

Passaggio 10. (Facoltativo) Fare clic su **Save** per salvare le impostazioni nel file della configurazione di avvio.

🚫 Save

cisco Langua

## 8-Port Gigabit PoE Stackable Managed Switch

### Properties

Success. To permanently save the configuration, go to the File Operations p.

Option 82, if enabled, applies to DHCP Relay interface with IP address and DHCP Snooping. regardless.

| Option 82:              |   | Enable |
|-------------------------|---|--------|
| DHCP Relay:             |   | Enable |
| DHCP Snooping           |   |        |
| DHCP Snooping Status:   |   | Enable |
| Option 82 Pass Through: |   | Enable |
| Verify MAC Address:     |   | Enable |
| Backup Database:        |   | Enable |
| Apply Cancel            |   |        |
|                         | 1 |        |

A questo punto, le impostazioni DHCP Snooping e Relay sono abilitate sullo switch.

#### Aggiungi server DHCP alla tabella di inoltro DHCP

Il server DHCP assegna e gestisce un database di indirizzi IP. In genere, il server DHCP è un router.

Passaggio 1. Nella tabella Server di inoltro DHCP, fare clic su **Add** per definire un server DHCP.

| DHCP Relay Server Table |        |                  |
|-------------------------|--------|------------------|
|                         | DHCP S | erver IP Address |
| 0 results found.        |        |                  |
| Add Delete              |        |                  |

Passaggio 2. La versione IP viene visualizzata automaticamente nell'area Versione IP. Immettere l'indirizzo IP del server DHCP nel campo *Indirizzo IP server DHCP*.

| IP Version:             | Version 4   |
|-------------------------|-------------|
| DHCP Server IP Address: | 192.168.1.1 |
| Apply Close             |             |

Nota: nell'esempio viene usato 192.168.1.1.

Passaggio 3. Fare clic su **Apply (Applica)**, quindi su **Close** (Chiudi). Le impostazioni vengono scritte nel file di configurazione in esecuzione.

Passaggio 4. (Facoltativo) Fare clic su **Save** per salvare le impostazioni nel file della configurazione di avvio.

| t Gigabit PoE Sta                                                     | Ckable Managed Switch                      |  |
|-----------------------------------------------------------------------|--------------------------------------------|--|
| Properties<br>Option 82, if enabled, applies t<br>address regardless. | o DHCP Relay interface with IP address and |  |
| Option 82:                                                            | Enable                                     |  |
| DHCP Relay:                                                           | Enable                                     |  |
| DHCP Snooping                                                         |                                            |  |
| DHCP Snooping Status:                                                 | Enable                                     |  |
| Option 82 Pass Through:                                               | Enable                                     |  |
| Verify MAC Address:                                                   | Enable                                     |  |
| Backup Database:                                                      | Enable                                     |  |
| Apply Cancel                                                          |                                            |  |
| DHCP Relay Server Table                                               |                                            |  |
| DHCP Server IP Addres                                                 | SS                                         |  |
| 192.168.1.1                                                           |                                            |  |
| Add Delete                                                            |                                            |  |

Aggiunta di un server DHCP alla tabella del server di inoltro DHCP completata.

#### Eliminare un server DHCP dalla tabella di inoltro DHCP

Passaggio 1. Nella tabella Server di inoltro DHCP, selezionare la casella accanto all'indirizzo IP del server DHCP che si desidera eliminare.

| DHCP Relay Server Table |                        |  |
|-------------------------|------------------------|--|
|                         | DHCP Server IP Address |  |
| 192.168.1.1             |                        |  |
| Add Delete              |                        |  |

Passaggio 2. Fare clic sul pulsante Elimina per eliminare il server.

| DHCP Relay Server Table |  |  |
|-------------------------|--|--|
| OHCP Server IP Address  |  |  |
| 192.168.1.1             |  |  |
| Add Delete              |  |  |

Passaggio 3. (Facoltativo) Fare clic su **Save** per salvare le impostazioni nel file della configurazione di avvio.

## 8-Port Gigabit PoE Stackable Managed Switch

## Properties

Success. To permanently save the configuration, go to the File Operations p

cisco

Langua

Option 82, if enabled, applies to DHCP Relay interface with IP address and DHCP Snooping. regardless.

| Option 82:              | Enable |  |
|-------------------------|--------|--|
| DHCP Relay:             | Enable |  |
| DHCP Snooping           |        |  |
| DHCP Snooping Status:   | Enable |  |
| Option 82 Pass Through: | Enable |  |
| Verify MAC Address:     | Enable |  |
| Backup Database:        | Enable |  |
| Apply Cancel            |        |  |
| DHCP Relay Server Table |        |  |
| DHCP Server IP Addres   | SS     |  |
| 0 results found.        |        |  |
| Add Delete              |        |  |

A questo punto, il server DHCP dovrebbe essere stato eliminato dallo switch.

A questo punto, le impostazioni di snooping e inoltro DHCP sono configurate sullo switch.